# 3 遠隔検査を行う

CIMPHONY Plus と連携して、遠隔検査を行います。 (※インターネット接続環境が必要です。)

# 3-1 CIMPHONY Plus と連携する

遠隔検査前に、FIELD-TERRACE の現場と CIMPHONY Plus の現場を連携し ておきます。

- ホーム画面の [メニュー] を タップします。
- [CIMPHONY Plus連携] をタップします。
- ③ 以前に CIMPHONY Plus と連携したことのある場合 は、「前回ログインした〜」と 表示されます。

前回と同じアカウントで連携 する場合は、

[はい]をタップします。

前回連携したアカウントが 不明な場合や、異なるアカ ウントで連携する場合は、

[いいえ] をタップします。

本書では、 [いいえ] を タップします。

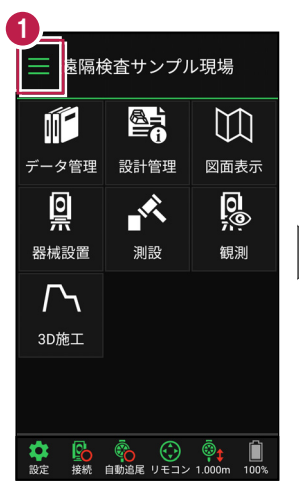

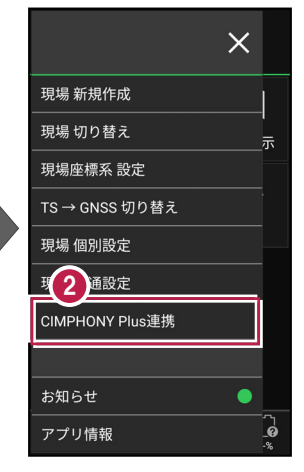

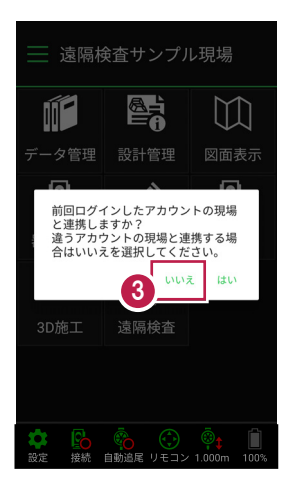

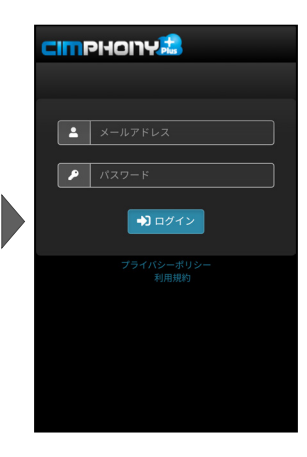

4 CIMPHONY Plus の 「メールアドレス」と 「パスワード」 を入力して「ログイン」します。

5 CIMPHONY Plus 内の 現場が一覧表示されます。

> 遠隔検査する現場を選択 して 「ホーム] アイコンを タップします。

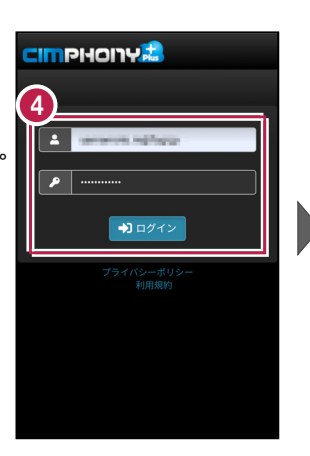

| A | 5 現場一覧     |
|---|------------|
| ۲ | 福井県福井市九頭竜1 |
| • | 福井県福井市九頭竜2 |
| • | 現場A        |
|   |            |
|   |            |
|   |            |
|   |            |
|   |            |
|   |            |

6 FIELD-TERRACE の現場 とCIMPHONY Plusの 現場が連携されます。

> 連携されるとホーム画面に 「遠隔検査」のコマンドが 表示されます。

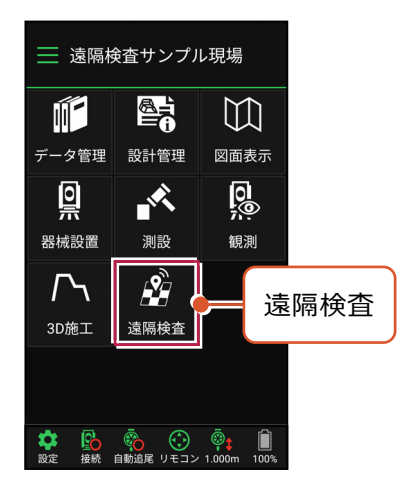

本書は「TS モード」の画面で解説します  $\mathbb{M}$ 本書は「TS モード」の画面で解説します。 データ管理 設計管理 図面表示 ∎ |⊚ 「GNSS モード」の場合も同様に、 -K CIMPHONY Plus と連携すると 観測 GNSS 測設 [遠隔検査] のコマンドが表示されます。 **ب**ه  $\Gamma$ 遠隔検査 3D施工 遠隔検査

#### 連携先の現場を変更する場合は

連携先をCIMPHONY Plusの別の現場に変更する場合は、再度ホーム画面の [メニュー] から [CIMPHONY Plus 連携] をタップして、連携する現場を選択し直します。

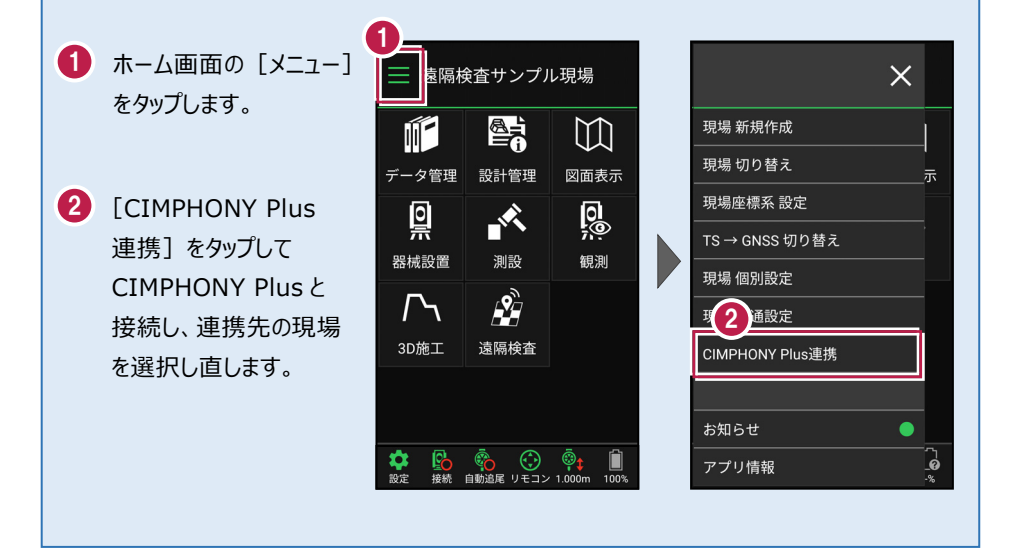

## 3-2 遠隔検査を開始する

CIMPHONY Plus と FIELD-TERRACE で遠隔検査を開始します。

### ■ CIMPHONY Plus で遠隔検査を開始します

CIMPHONY Plus で [検査▼] – [遠隔検査] をクリックします。

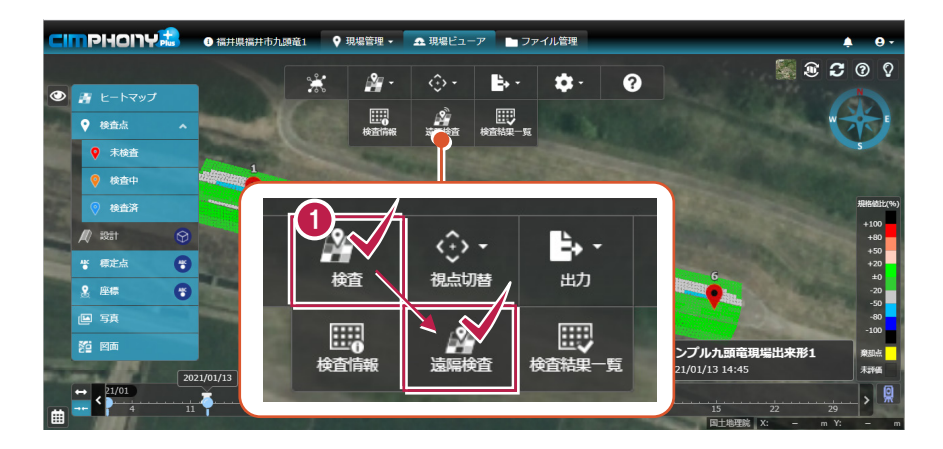

2 「検査情報」が表示されます。 [検査開始] をクリックします。

| 検査情報                                                             |                                         |            | ×                   |
|------------------------------------------------------------------|-----------------------------------------|------------|---------------------|
| CIMPHONY Plus と FIELD-TERRACE でヒー<br>実施者に CIMPHONY Plus での検査点指定者 | トマップ検査を行います。<br>と FIELD-TERRACE での現地計測者 | を設定してください。 |                     |
| 基本情報                                                             |                                         | 実施者        | ■実施者にメール            |
| 検査名 サンプル九頭竜現場出来形1                                                |                                         | 氏名         | 会社名                 |
| 主催者 社員A                                                          |                                         | . 社員A      | 福井コンピュータスマート<br>(株) |
| 検査日時 2021/01/13 14:45                                            |                                         | 2 社員B      | 福井コンピュータ(株)         |
| <del>信</del> 考                                                   |                                         |            |                     |
| 検査データ                                                            |                                         |            |                     |
| ファイル名                                                            | フォルダー名                                  |            |                     |
| サンプル九線竜現場出来形1.fph                                                | 連携/TREND-POINT/出<br>来形ヒートマップ            |            | 2                   |
|                                                                  |                                         |            | 検査開始                |

### 3 「検査点一覧」が表示されます。

CIMPHONY Plus の遠隔検査の準備は完了です。

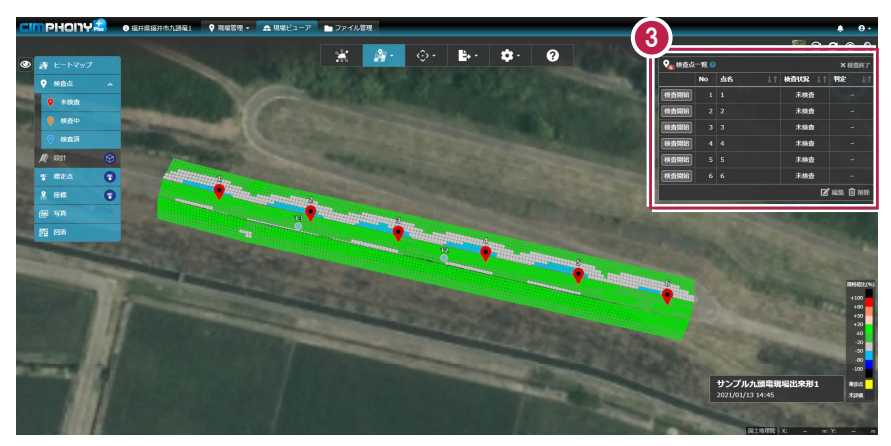

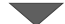

| -       |      |    |         |         |
|---------|------|----|---------|---------|
| 🛛 🍖 検査点 | 一覧 😮 |    |         | × 検査終了  |
|         | No   | 点名 | 検査状況 ↓↑ | 判定↓↑    |
| 検査開始    | 1    | 1  | 未検査     |         |
| 検査開始    | 2    | 2  | 未検査     |         |
| 検査開始    | 3    | 3  | 未検査     |         |
| 検査開始    | 4    | 4  | 未検査     |         |
| 検査開始    | 5    | 5  | 未検査     |         |
| 検査開始    | 6    | 6  | 未検査     |         |
|         |      |    | ľ       | 編集 🛈 削除 |

### ■ FIELD-TERRACE で遠隔検査を開始します

- ホーム画面の [遠隔検査]
   をタップします。
- 連携した CIMPHONY Plus の現場内の「検査情報」が 表示されます。

遠隔検査する「検査情報」 を選択して [選択] をタップ します。

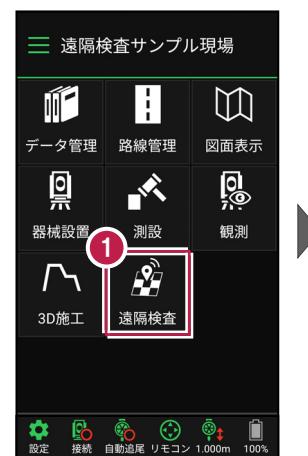

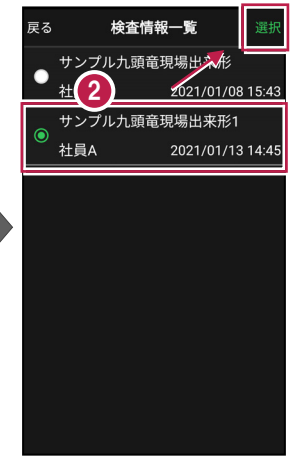

 FIELD-TERRACE で 遠隔検査が開始されます。

> [閉じる] をタップして、 CIMPHONY Plus からの 指示を待ちます。

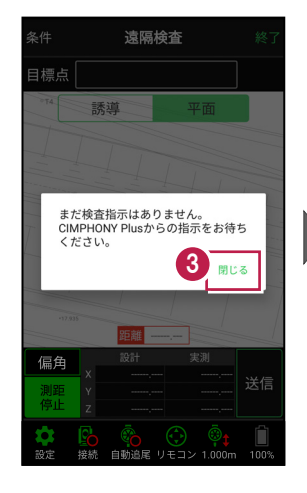

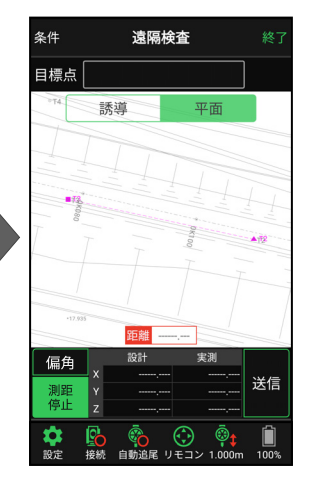

本書は「TS モード」の画面で解説します 本書は「TS モード」の画面で解説します。

「GNSS モード」の場合は、 [測位開始] ボタンを押すと GNSS による測位が開始されます。

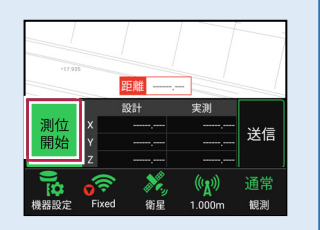

#### 背景に CAD 図面を表示するには

図面が取り込まれている場合は、[条件]で背景に表示する図面を選択できます。 このとき画面上が北(0度)になるように、図面が回転します。

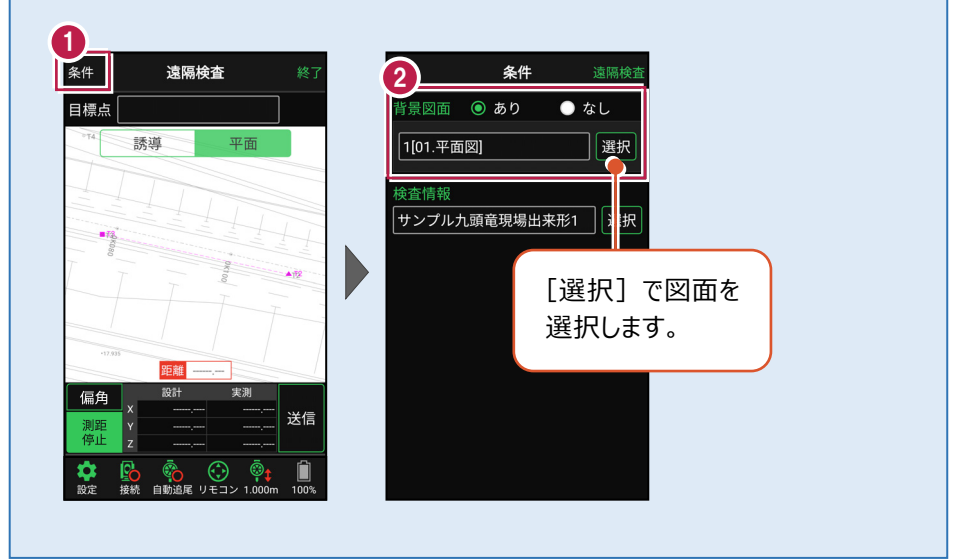

### 検査を行う「検査情報」を変更する場合は

[条件] で検査を行う「検査情報」を変更できます。

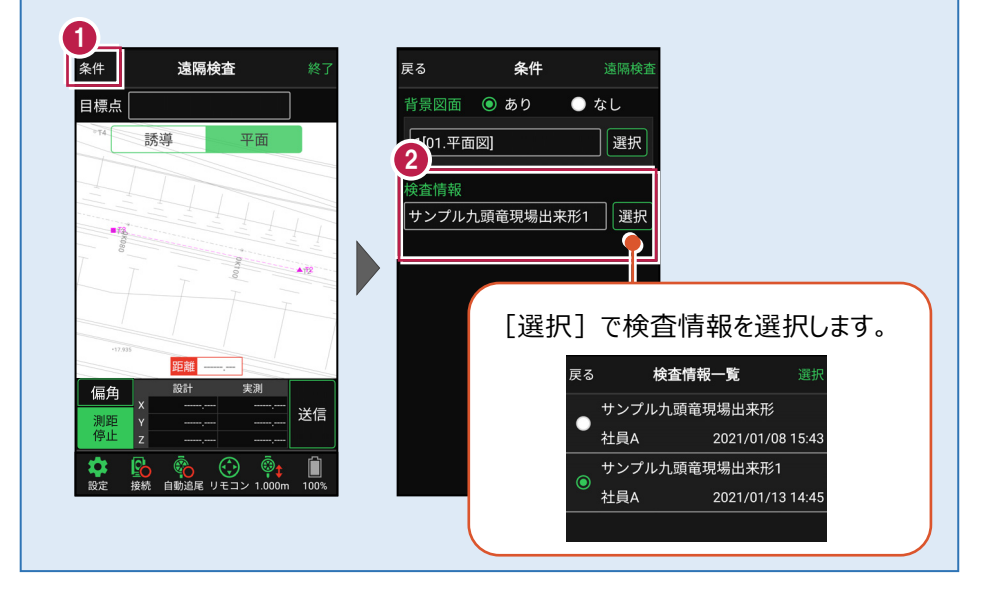

# 3-3 CIMPHONY Plus で検査点を指示する

CIMPHONY Plus で検査点を指示して、FIELD-TERRACE に送信します。

CIMPHONY Plus の「検査点一覧」で、検査する点を選択して [検査開始] を クリックします。

|   | 🝖 検査点 | ;一覧 🖁 |    |    |         | ★ 検査終了         |
|---|-------|-------|----|----|---------|----------------|
| Ġ |       | No    | 点名 | ↓† | 検査状況 ↓↑ | 判定↓↑           |
| Ì | 検査開始  | 1     | 1  |    | 未検査     |                |
|   | 検査開始  | 2     | 2  |    | 未検査     |                |
|   | 検査開始  | 3     | 3  |    | 未検査     |                |
|   | 検査開始  | 4     | 4  |    | 未検査     |                |
|   | 検査開始  | 5     | 5  |    | 未検査     |                |
|   | 検査開始  | 6     | 6  |    | 未検査     |                |
|   |       |       |    |    | ľ       | 編集 <u>向</u> 削除 |

2 [はい]をクリックすると、選択した検査点の座標値が FIELD-TERRACE に送信 されます。

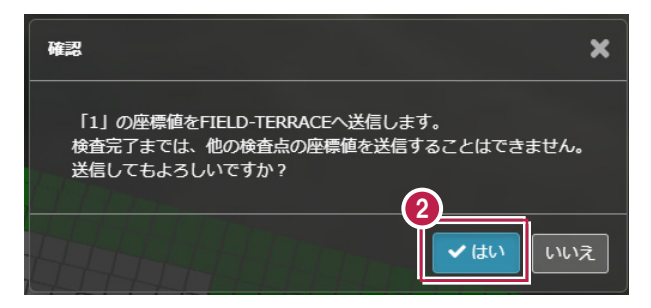

3 「検査中」と表示され、FIELD-TERRACE からの検査結果待機中になります。

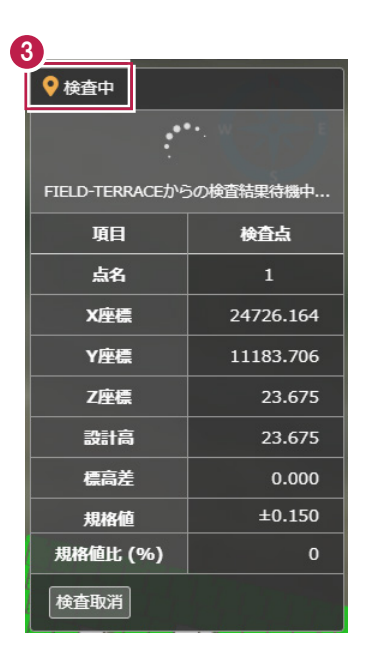

#### 遠隔検査を取り消す場合は

検査点を誤送信した場合や、他の検査点に変更する場合などの時は、 [検査取消]をクリックして検査の指示を取り消すことができます。

| ♥ 検査中           | •         | FIELD-TERRACE には<br>「検査指示が取り消されました」<br>と表示されます。                                                                                                    |
|-----------------|-----------|----------------------------------------------------------------------------------------------------|
| FIELD-TERRACE力好 | 5の検査結果待機中 |                                                                                                    |
| 項目              | 検査点       |                                                                                                    |
| 点名              | 1         |                                                                                                    |
|                 |           |                                                                                                    |
| 信局左             | 0.000     | 17.935                                                                                                    |
| 規格値             | ±0.150    | 偏角                                                                                                    |
| 規格値比 (%)        | о         | <b>後</b><br>後<br>た<br>か<br>た<br>・<br>・<br>・<br>・<br>・<br>・<br>・<br>・<br>、<br>送<br>信<br>・<br>・<br>・<br>・<br>・<br>・<br>・<br>・<br>・<br>・<br>・<br>・<br>・ |
| 検査取消            |           |                                                                                                    |

### ヒートマップ上の任意の点(グリッド)を指示して検査する場合は

TREND-POINT で指定した検査点以外に、CIMPHONY Plus でヒートマップ上のグリッドを 指定して遠隔検査することができます。

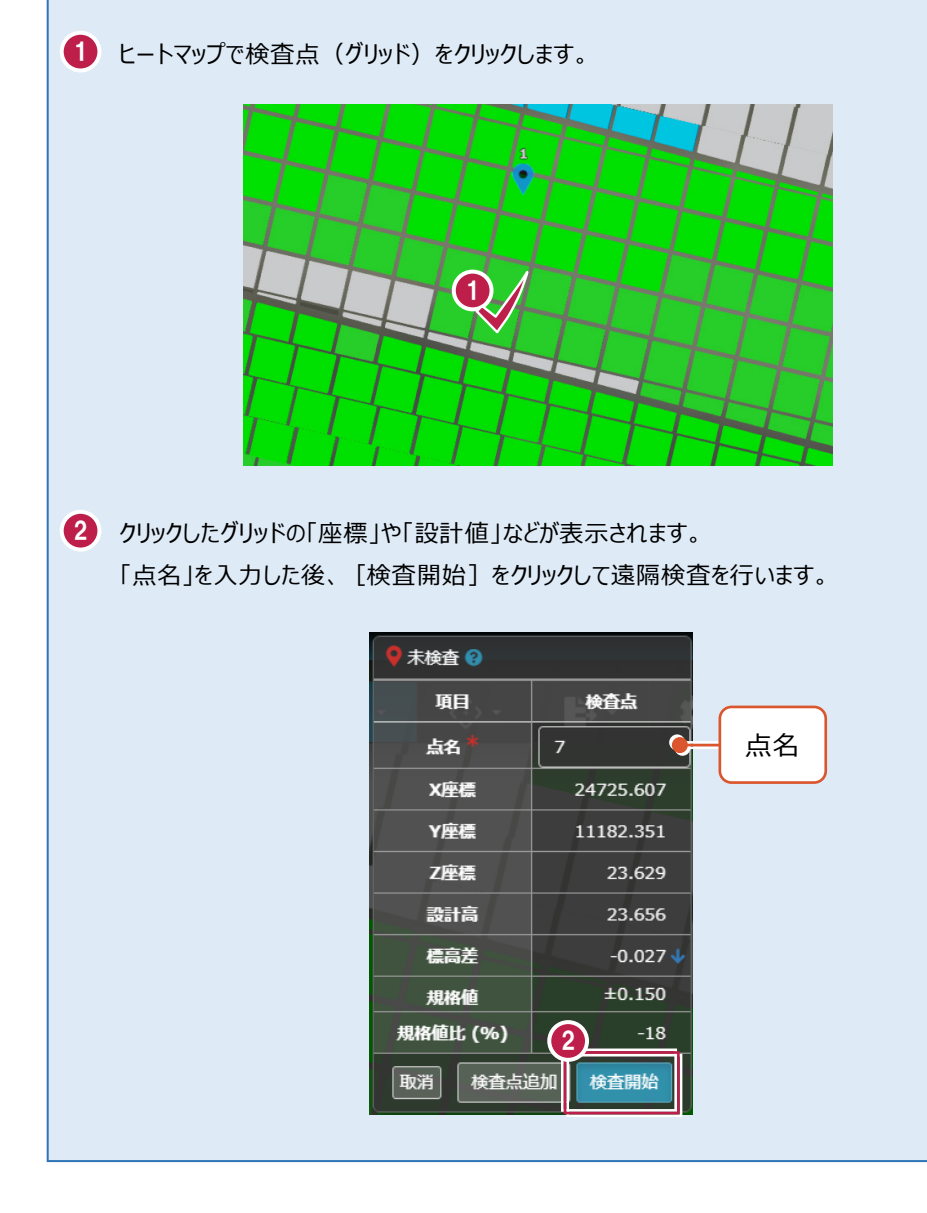

# 3-4 FIELD-TERRACE で検査点を計測する

CIMPHONY Plus から送信された検査点を、FIELD-TERRACE で受信して 計測します。

- FIELD-TERRACE で 検査点を受信すると、 検査点名が表示され、 検査点が「水色」で表示 されます。
- プリズム(ミラー)を測距 すると、現在位置が「赤丸」 で表示されます。

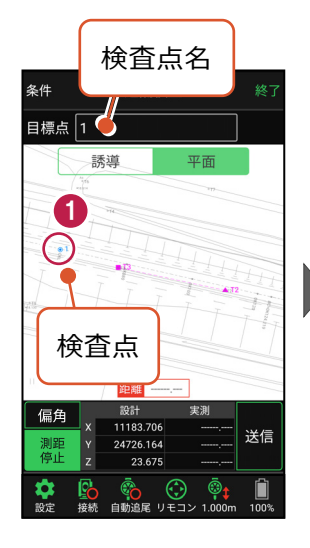

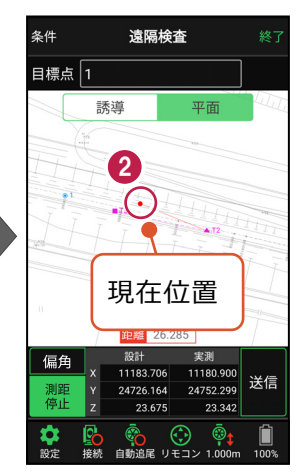

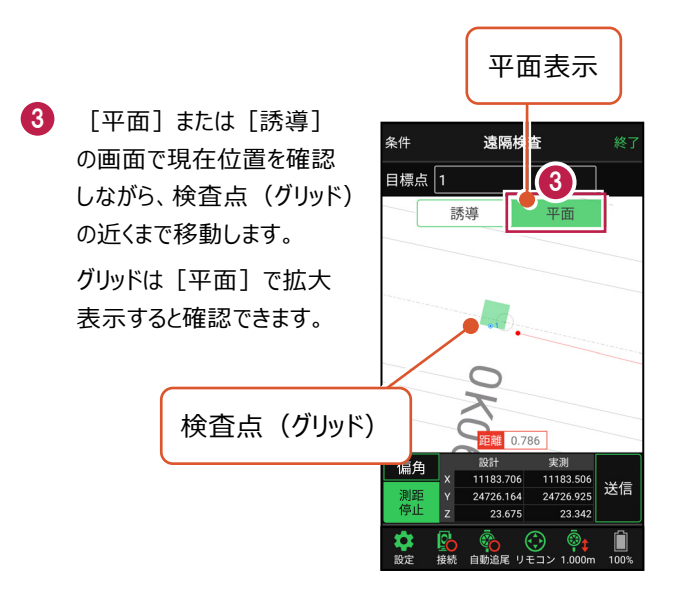

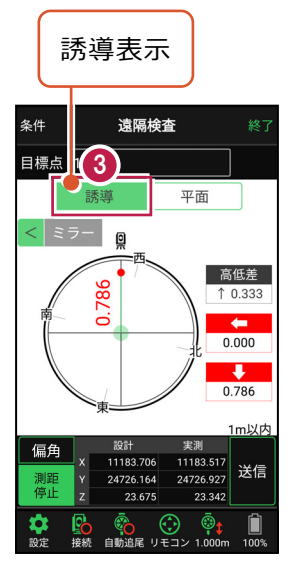

4 検査点の近くまで移動したら、 [平面] に切り替えて グリッド内に移動します。

5 グリッド内を計測したら、 [送信]をタップします。

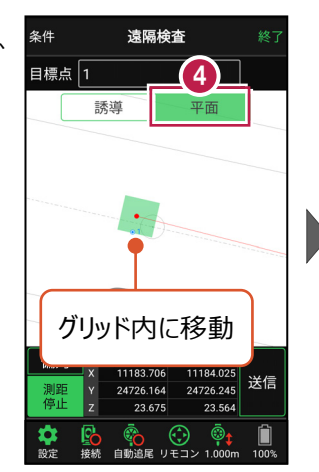

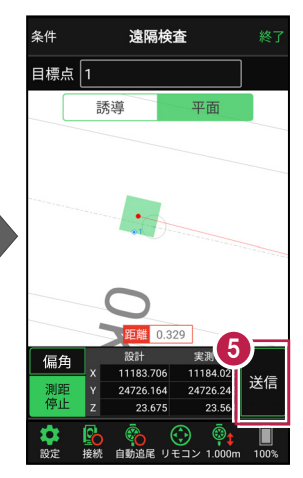

6 [OK] をタップします。

CIMPHONY Plus に 検査点の計測結果が 送信されます。

| キャンセル                    | 記録              | 6 ок  |
|--------------------------|-----------------|-------|
| 点名                       |                 |       |
| 1                        |                 |       |
| x                        |                 |       |
| 11                       | 183.706         |       |
| Y                        |                 |       |
| 24                       | 726.165         |       |
| z                        |                 |       |
|                          | 23.564          |       |
| <ul> <li>記録時に</li> </ul> | 確認画面を           | 表示しない |
|                          |                 |       |
|                          |                 |       |
|                          |                 |       |
|                          |                 |       |
|                          |                 |       |
| ₩<br>設定 接続 目             | 🐑 😯<br>動追尾 リモコン |       |

# 3-5 CIMPHONY Plus で検査結果を確認する

FIELD-TERRACE から送信された計測結果を、CIMPHONY Plus で受信して 確認します。

● FIELD-TERRACEの計測結果を受信すると、「確認中」の画面に切り替わります。 「検査結果」や「判定」などを確認します。

| ● 確認中 😮   |          | N         |      |
|-----------|----------|-----------|------|
| 判定        |          |           | 判定   |
| 検査点       | 項目       | 検査結果      |      |
| 1         | 点名       | 1         | 検査結果 |
| 24726.164 | X座標      | 24726.165 |      |
| 11183.706 | Y座標      | 11183.706 |      |
| 23.675    | Z座標      | 23.564    |      |
| 23.675    | 設計高      | 23.675    |      |
| 0.000     | 標高差      | -0.111 🗸  |      |
| ±0.150    | 規格値      | ±0.150    |      |
| 0         | 規格値比 (%) | -74       |      |
| 再検査       |          | 検査OK      |      |

2 検査OKなら [検査OK] をクリックします。 再検査の場合は〔再検査〕をクリックします。

| 検査点       | 項目       | 検査結果      |
|-----------|----------|-----------|
| 1         | 点名       | 1         |
| 24726.164 | X座標      | 24726.165 |
| 11183.706 | Y座標      | 11183.706 |
| 23.675    | Z座標      | 23.564    |
| 23.675    | 設計高      | 23.675    |
| 0.000     | 標高差      | -0.111 🗸  |
| ±0.150    | 規格値      | ±0.150    |
| 0         | 規格(2)(%) | -74       |
| 再検査       |          | 検査OK      |

### ■「検査 OK」の場合は

 FIELD-TERRACE に 「検査結果判定:合格」 と表示されます。

> [閉じる]をタップして、 次の検査点の指示を待ち ます。

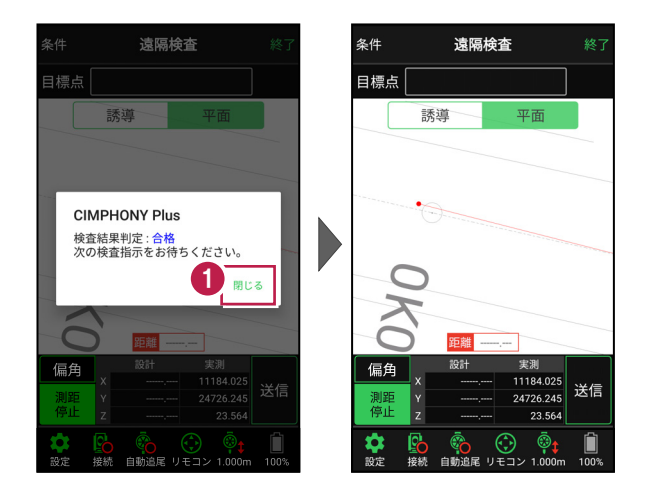

2 CIMPHONY Plus の「検査点一覧」で、次の検査点を選択して [検査開始] を クリックします。

同様の手順で、FIELD-TERRACE で次の検査点を遠隔検査します。

|   | 🝖 検査点 | i一覧 🖁 |    |    |          | ×検査総   |    |
|---|-------|-------|----|----|----------|--------|----|
|   |       | No    | 点名 | ↓† | 検査状況 🗍 🕆 | 判定     | 1t |
| e | 検査開始  | 1     | 1  |    | 検査済      | 0      |    |
| Ì | 検査開始  | 2     | 2  |    | 未検査      |        |    |
|   | 検査開始  | 3     | 3  |    | 未検査      |        |    |
|   | 検査開始  | 4     | 4  |    | 未検査      |        |    |
|   | 検査開始  | 5     | 5  |    | 未検査      |        |    |
|   | 検査開始  | 6     | 6  |    | 未検査      |        |    |
|   |       |       |    |    | ľ        | 編集 ሰ 🦷 | 除  |

### ■「再検査」の場合は

1 「再検査」の場合は、FIELD-TERRACE に再検査依頼を送信します。

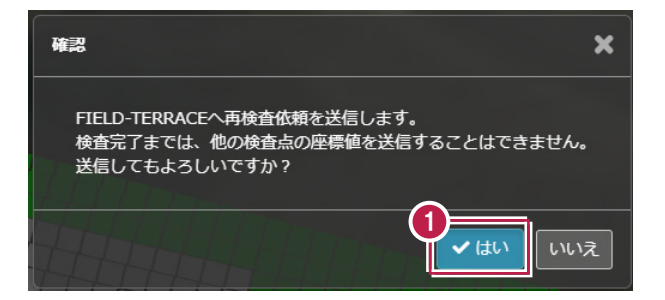

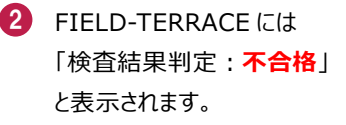

[閉じる] をタップして画面 を閉じた後、同様の手順で グリッド内を再検査します。

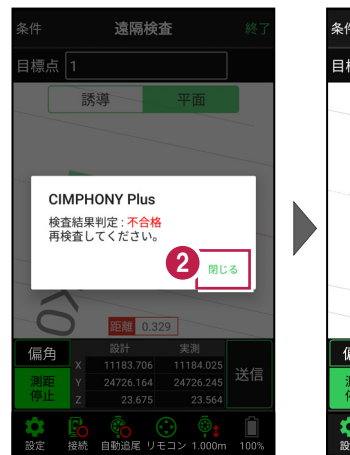

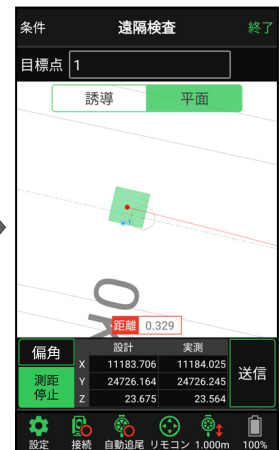

### ヒートマップ上の任意の点(グリッド)を検査した場合は

CIMPHONY Plusのヒートマップ上のグリッドを指定して遠隔検査した場合、「検査点一覧」 に指定したグリッドの検査点が追加されます。

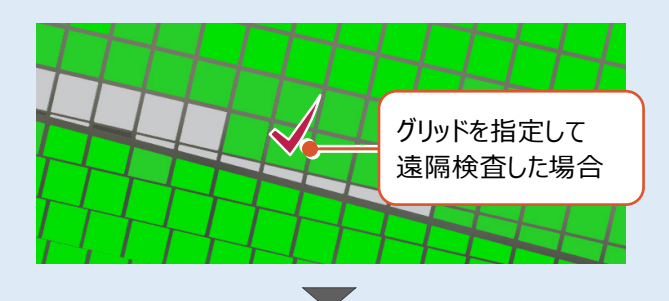

| ▶ ● ● ● ● ● ● ● ● ● ● ● ● ● ● ● ● ● ● ● | 一見 🔮<br>No | 」 「 」↑ | 検査状況 ↓↑ | ★ 使直終 ] 判定 ↓↑ |
|-----------------------------------------|------------|--------|---------|---------------|
| 除去問始                                    | 1          | 1      | 絵本这     | 0             |
|                                         | 1          | 1      | 19(11)  |               |
| 検査開始                                    | 2          | 2      | 未検査     |               |
| 検査開始                                    | 3          | 3      | 未検査     |               |
| 検査開始                                    | 4          | 4      | 未検査     |               |
| 検査開始                                    | 5          | 5      | 未検査     |               |
| 検査開始                                    | 6          | 6      | 未検査     | _             |
| 検査開始                                    | 7          | 7      | 検査済     | 0             |
|                                         |            |        |         |               |
| 「検査点一覧」に<br>指定したグリッドの<br>検査点が追加         |            |        |         |               |